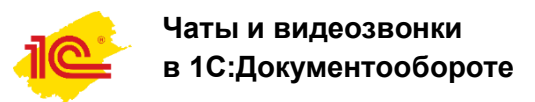

Система взаимодействия в 1С:Документообороте поможет вам оставаться на связи вне офиса и делать это безопасно. Попробуйте личные сообщения, чаты, передачу файлов, видеосвязь.

### Содержание:

- 1. Как начать персональный чат с коллегой
- 2. Как создать групповой чат
- 3. Как добавить участников в начатый чат
- 4. Как добавить файл или картинку

5. Как вставить ссылку на файл, письмо, документ или мероприятие в ДО

- 6. Как начать контекстное обсуждение
- 7. Оповещения
- 8. Как отключить оповещения
- 9. Как начать видеозвонок

1. Как начать персональный чат с коллегой

Для начала чата откройте вкладку Обсуждения. В поле **Поиск по темам и пользователям** начните вводить фамилию коллеги. Выберите его из предложенных программой и пишите сообщения. Сообщения не увидит никто, кроме вас и участников чата.

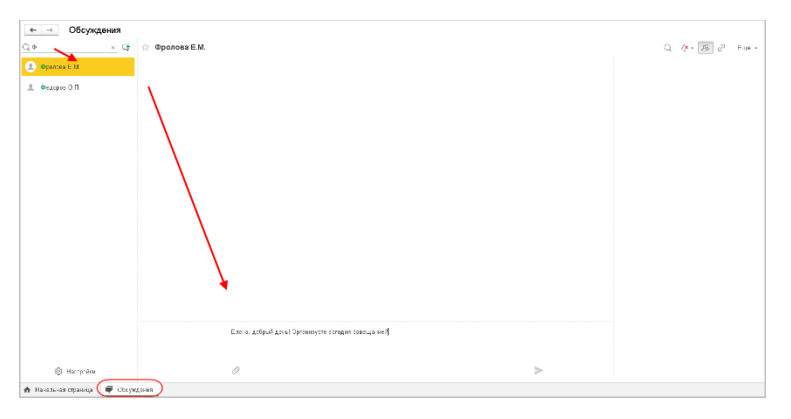

# 2. Как создать групповой чат

Для создания группового чата необходим нажать иконку «Новое обсуждение», добавить тему обсуждения, участников и нажать кнопку ОК. Количество участников не ограничено.

| 🍋 😑 ПК. "Моркурий" / Документоборот в КОРП, редакция 2.1. (1С.Продприятио)                                                                                                    | \$ \$ \$ \$ Q Jennemery.H.B. ₹ |
|----------------------------------------------------------------------------------------------------|--------------------------------|
|                                                                                                    | Q. Q. + 🔊 d Euje +             |
| Да Проестный отдел Новое обсуждение ×                                                                                                    |                                |
| 3. Opreworsport correspond to BIC       Termi:     Consumer to BIC       Vacchanac:     Vacchanac:       2. Organous Office:     1.       2. Organous Office:     2.       3. Report VC.     ×       4. Report VC.     ×       0pl     0pl |                                |
| Hurpake     Hurpake     Hurpake     Threases (rgsee)                                                                                                    |                                |

## 3. Как добавить участников в начатый чат

В любой момент к уже начатому обсуждению можно подключить новых участников. Необходимо выбрать нужный групповой чат. В правой части окна выбрать иконку «Участники» - «Добавить участника». Ввести имя сотрудника и нажать кнопку ОК.

| 1 🕒 🗧 ГК "Маркурий" / Документо        | оборот 8 КОРП, роданция 2.1. (10: Продтр | елино]                                                                                                    | \$ 3 ☆ Q Jenemeutt.B. 킂     |
|----------------------------------------|------------------------------------------|----------------------------------------------------------------------------------------------------|-----------------------------|
| 🔶 → Обсуждения                         |                                          |                                                                                                    |                             |
| Q. Поиск по темем и пользова 😋         | 🚖 Совещание по вопросу пр                | иоберетния лицензий                                                                                                    | Q. Q. (B) P Eye -           |
| 💿 Совещание по вспросу призб           |                                          |                                                                                                    | Участники 🖉                 |
| Да. Проектный отдел                    |                                          | Добавить участников ×                                                                                                    | Велугия М.А.                |
| the Operational two operations and BKC |                                          | owned to the second second sec | Л <sub>а</sub> Зеленец К.В. |
| an oprensiegen coestigenen to brio     |                                          | ejuona                                                                                                    | 🧘 Петрие И.С.               |
|                                        |                                          | Oponona E.M.                                                                                                    | 🚊 Федоров 0.П.              |
|                                        |                                          |                                                                                                    |                             |
|                                        |                                          |                                                                                                    |                             |
|                                        |                                          |                                                                                                    |                             |
|                                        |                                          |                                                                                                    |                             |
|                                        |                                          |                                                                                                    |                             |
|                                        |                                          |                                                                                                    |                             |
|                                        |                                          |                                                                                                    |                             |
|                                        |                                          | OK Crusus                                                                                                    |                             |
|                                        |                                          | Chiera                                                                                                    |                             |
|                                        |                                          |                                                                                                    |                             |
|                                        |                                          |                                                                                                    |                             |
| 🕸 Настройки                            | 0                                        |                                                                                                    |                             |
| 🛧 Начальная страница 🌘 Обсуж           | 10-08                                    |                                                                                                    |                             |

# 4. Как добавить файл или картинку

В выбранном чате в нижней части окна нажать *П* и выбрать файл. После отправки вложение станет ссылкой и откроется одним кликом.

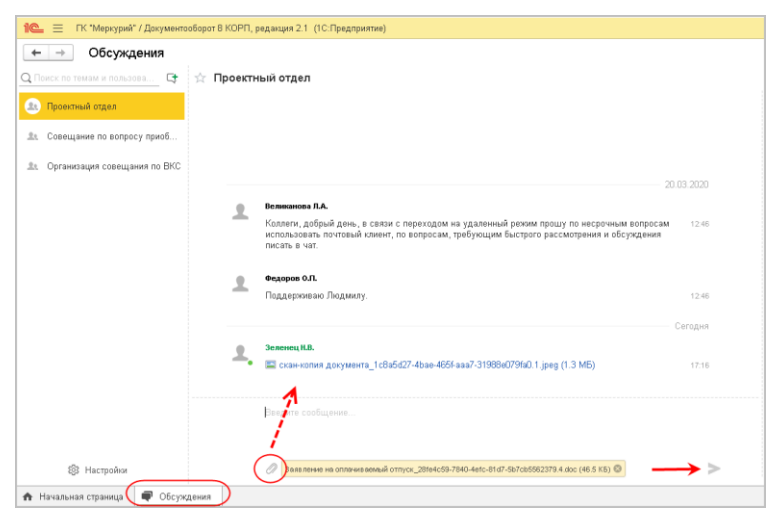

Картинку можно добавить из буфера обмена с помощью Ctrl+V.

- **5.** Как вставить ссылку на файл, письмо, документ или мероприятие в ДО
- Скопируйте ссылку на объект программы в буфер обмена с помощью кнопки *в* правом верхнем углу его карточки.
- 2. Вставьте ссылку в чат с помощью **Ctrl+V**. По ней собеседник откроет карточку объекта в один клик.

| 🔶 → Обсуждения                      |                                                                                |   |
|-------------------------------------|--------------------------------------------------------------------------------|---|
| Q. Поиск по темам и пользова 덕      | ☆ Совещание по вопросу приоберетния лицензий                                   |   |
| <ol> <li>Проектный отдел</li> </ol> |                                                                                |   |
| 🖭 Совещание по вопросу приоб        |                                                                                |   |
| 🏨 Организация совещания по ВКС      |                                                                                |   |
|                                     |                                                                                |   |
|                                     |                                                                                |   |
|                                     |                                                                                |   |
|                                     |                                                                                |   |
|                                     |                                                                                |   |
|                                     |                                                                                |   |
|                                     | <b>A</b>                                                                       |   |
|                                     |                                                                                |   |
|                                     | Коллеги, посмотрите, пожалуйста, договор с поставщиком лицензий                |   |
|                                     | e1cib/data/Справочник.ВнутренниеДокументы?ref=80c4dee66294ff4811e995e93f26b59c |   |
| £©3 Настройки                       | 0                                                                              | > |

### 6. Как начать контекстное обсуждение

Если нужно публично обсудить с коллегами какой-то объект 1С:Документооорота, например, документ, контрагента, мероприятие, файл и др.:

- 1. Откройте его карточку и нажмите Обсуждение.
- 2. Напишите сообщение.
- 3. В поле **Кому** выберите сотрудника или сотрудников, которых вы хотите оповестить о своем сообщении.

По объекту может быть только одно обсуждение. Его сможет прочитать любой сотрудник, которому доступен объект, но

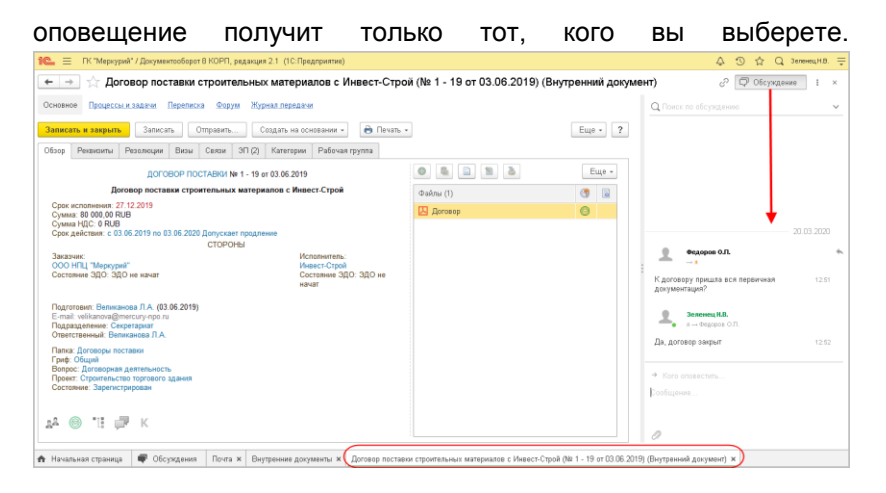

# 7. Оповещения

С вашего согласия оповещений будет много: они «всплывут» в правом нижнем углу экрана.

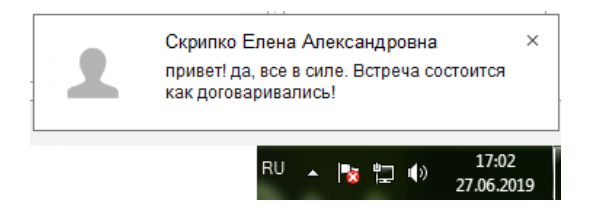

Если вы готовы принять участие в обсуждении, кликните по оповещению и пишите в чат

| ПС ДО8 / Документооборот           | 8 КОРП, редакция 2.1 (1С:Пр | едприятие)               | Q Поиск Ctrl+Shift+F | ☆ | Ð | 0 |
|------------------------------------|-----------------------------|--------------------------|----------------------|---|---|---|
| 🗲 🔿 Текущие де                     | ела                         |                          |                      |   |   |   |
| Задачи мне: 9                      | Почта: 17                   | Календарь<br>В ближайшое | Форум: 2 911         |   |   |   |
| 0<br>c6 nm cp nt sc<br>sc st чt c6 | 5                           |                          |                      |   |   |   |
| Ļ                                  | Обновить                    |                          |                      |   |   |   |
| 🛧 Начальная страница 📮 Об          | бсуждения                   |                          |                      |   |   |   |

Настройки оповещений можно изменить в любой момент.

| е по вопросу приоб<br>иля совещания по БКС                                                                                                    | Обсуждения          |          |                                                                                                    |
|----------------------------------------------------------------------------------------------------|---------------------|----------|----------------------------------------------------------------------------------------------------|
| алдея<br>е по вопросу приоб<br>ул совещания по ВКС                                                                                                    | ам и пользова 🕞     |          |                                                                                                    |
| е по вопросу приоб<br>ия совещания по ВКС                                                                                                    | й отдел             |          |                                                                                                    |
| ия совещания по ВКС                                                                                                    | ие по вопросу приоб |          | Настройки                                                                                                    |
| <ul> <li>при нажатии СМ-Епter</li> <li>Землонения</li> <li>вылочены</li> <li>вылочены</li> <li>вылочены</li> <li>вылочены</li> <li>вылочены</li> <li>вылочены</li> <li>вылочены</li> <li>вылочены</li> <li>вылочены</li> <li>для получения на закрытом клиентском пр<br/>прираго дотделатия на закустом программу<br/>«10: Предприяти» – оповещения при закрытом программу<br/>«10: Предприяти» – оповещения и закусти программу</li> </ul> | ия совещания по ВКС |          | Отправлять сообщения<br>о при нажатии Enter                                                                                           |
| Зеуковые уведонления<br>© вылючены<br>Спозещения при закрытом клиентском пр<br>© вылючены<br>Спозещения при закрытом клиентском пр<br>© вылючены<br>Для получения оповещения при закрытом пр<br>пребусто у <u>становить</u> и запустить программу<br>«10. Предприятие – оповещения и запусти.                                                                                                    |                     |          | 🔵 при нажатии Ctrl+Enter                                                                                                    |
| вылючены     отовещения при закрытом клиентском пр     вылючены     оповещения при закрытом клиентском пр     вылючены     Для получении оповещений при закрытом пр     прябуется <u>установала</u> в запустыть программу     «10.Г.Федириличе – оповещения и запусты:                                                                                                    |                     |          | Звуковые уведомления                                                                                                    |
| Особения<br>Оповещения при закурытом клиентском п<br>© вылокчены<br>Для получения оповещений при закурытом п<br>ребустся <u>установить</u> и запустить программу<br>«10:Предприятие – оповещения и запуси»                                                                                                    |                     | <u> </u> |                                                                                                    |
| Undeещения при закрытон клиентскон п<br>© выключени<br>Дая получения оповещений при закрытом п<br>требуется установить и запустить программи<br>«1С. Предприятие – оповещения и запусты                                                                                                    |                     |          |                                                                                                    |
| <ul> <li>включены</li> <li>Ала получения оповещений при закръгом г<br/>пребутат сукловеть, и запустить програми<br/>с1С.Предприятие – оповещения и запуснъ</li> </ul>                                                                                                    |                     |          | <ul> <li>Оповещения при закрытом клиентском г</li> <li>выключены</li> </ul>                                                           |
| Доте получения опрещения при заулития<br>требуется установали, и закуписти, полузи<br>«1С:Предприятие — опрещения и запуско                                                                                                    |                     |          | О включены                                                                                                    |
|                                                                                                    |                     |          | Для получения оповещений при закрытом г<br>требуется <u>установить</u> и запустить программ<br>«1С:Предприятие – оповещения и запуск» |
|                                                                                                    |                     |          | 0                                                                                                    |
|                                                                                                    | /                   | /        | 1                                                                                                    |
|                                                                                                    |                     |          |                                                                                                    |
|                                                                                                    | йки                 |          |                                                                                                    |
| a a a a a a a a a a a a a a a a a a a                                                                                                    | а 🗬 Обсуждени       | вния     |                                                                                                    |

## 8. Как отключить оповещения

Чтобы отключить вообще все оповещения, например, на время совещания, установите статус **Не беспокоить**.

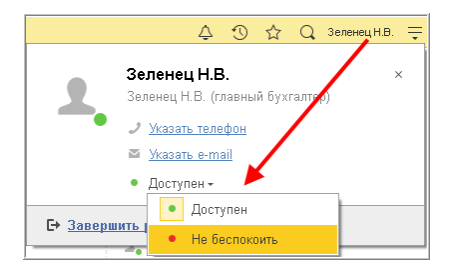

Отключить оповещения по конкретному чату:

| 🍋 😑 ГК "Меркурий" / Документообор | от В КОРП, редекция 2.1 (1С:Предприятие)                                                                                                    | ¢ ⊙ ☆ Q Jenneruµill. =                           |
|-----------------------------------|----------------------------------------------------------------------------------------------------|--------------------------------------------------|
| 🔶 → Обсуждения                    |                                                                                                    | <u> </u>                                         |
| Q. Поиск по темам и пользова 🖙 💠  | Проектный отдел                                                                                                    | C A - B & Eus -                                  |
| 🖭 Проектный отдел                 |                                                                                                    | уч На баспоквить<br>Опорещать о новых сообщениях |
| .1. Совещание по вопросу приоб    |                                                                                                    | Не оповещать о новых сообщениях                  |
|                                   | 20.01.000                                                                                                    | <u>_</u> Зеленец Н.В.                            |
|                                   | Великинова Я.А.                                                                                                    | <ol> <li>Светланова М.И.</li> </ol>              |
|                                   | Колляни, додний дени, т с сязи с переходоза на удалянный реком процу пе несрочным вопросам 12.48<br>использоваль почтовый комент, по копросам, ребуесции быстрого рассикотрения и обсуждения<br>пистать в част. | 🚊 Федоров О.Л.                                   |

### 9. Как начать видеозвонок

Для начала видеозвонка перейдите в раздел Обсуждения, выберите чат с коллегой или групповой чат. Для осуществления видеозвонка убедитесь, что у вас подключен микрофон и вебкамера. Из группового чата можно позвонить как сразу всем, так и одному из собеседников.

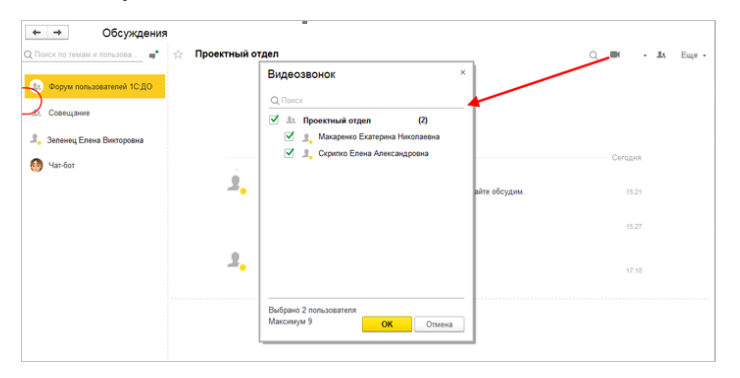

### Что увидите вы:

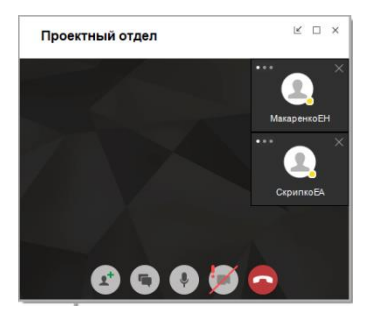

### Что увидит ваш коллега:

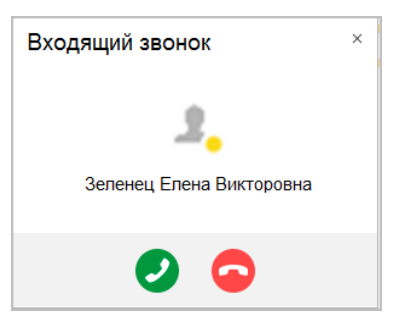